## Handleiding Prikbord op het COOL-portaal

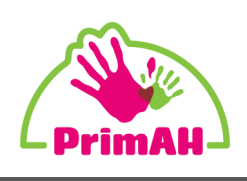

Via het COOL\_portaal kan je berichten versturen naar je leerkracht, bijvoorbeeld als je een vraag hebt. Je juf of meester kan jou ook een berichtje sturen.

### Stap 1:

Als je juf of meester jou een berichtje heeft gestuurd, zie je dat bovenin in de blauwe balk op de COOL-pagina. Als je op het envelopje klikt, open je het 'Prikbord' en kan je het berichtje bekijken.

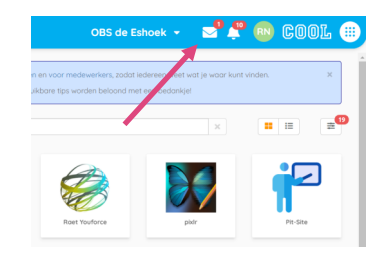

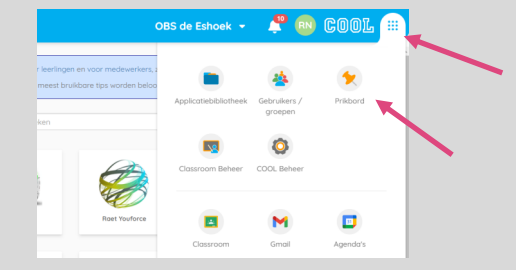

### Stap 2:

Als je zelf een bericht naar juf of meester wilt sturen, klik je op het witte rondje rechts bovenin en daarna op 'Prikbord.

## Stap 3:

Klik op de oranje knop: 🛛 🗠 Nieuw bericht

Er opent een venster zoals hiernaast.

- Bedenk een titel voor je bericht. Bijvoorbeeld 'Vraag over Taal'.
- Typ hier de voornaam van je juf of meester. Je ziet dan automatisch de hele naam verschijnen. Klik daar op.
- Hier schrijf je het bericht voor je juf of meester. Op de tweede bladzijde hieronder leggen we uit hoe je bijvoorbeeld een bestand of foto kan toevoegen.
- Als je wit dat juf of meester op jouw bericht kan antwoorden, zet je reacties op 'AAN' (hij wordt groen)
- 5. Als je klaar bent klik je op versturen.

| Guide | o Jong                    | jedijk       |                     |                 |                                                                          |                   |                     |                 |                                                                                                    |                 |                                                                                                    |                                                                                                    |                                                                                                    |                 | *               |
|-------|---------------------------|--------------|---------------------|-----------------|--------------------------------------------------------------------------|-------------------|---------------------|-----------------|----------------------------------------------------------------------------------------------------|-----------------|----------------------------------------------------------------------------------------------------|----------------------------------------------------------------------------------------------------|----------------------------------------------------------------------------------------------------|-----------------|-----------------|
| 2     |                           |              |                     |                 |                                                                          |                   |                     |                 |                                                                                                    |                 |                                                                                                    |                                                                                                    |                                                                                                    |                 |                 |
|       |                           | Sleep<br>Bes | ) de aft<br>tand ki | eeldin<br>ezen  | g (128:<br>Geen b                                                        | (128 pi<br>estand | ixels) h<br>I gekoz | iierheei<br>ten | n, of kl                                                                                                    | ik op           |                                                                                                    |                                                                                                    |                                                                                                    |                 |                 |
| в     | I                         | U            | s                   | A٠              | Ti▼                                                                      | ٥                 | ٢                   | ≣∗              | ļ=                                                                                                    | ≔               | ø                                                                                                    |                                                                                                    |                                                                                                    | )               | ⊞               |
| Ċ     |                           | _            |                     |                 |                                                                          |                   |                     |                 |                                                                                                    |                 |                                                                                                    |                                                                                                    |                                                                                                    |                 |                 |
| Тур і | ets                       | 3            |                     |                 |                                                                          |                   |                     |                 |                                                                                                    |                 |                                                                                                    |                                                                                                    |                                                                                                    |                 |                 |
|       |                           |              |                     |                 |                                                                          |                   |                     |                 |                                                                                                    |                 |                                                                                                    |                                                                                                    |                                                                                                    |                 |                 |
|       |                           |              |                     |                 |                                                                          |                   |                     |                 |                                                                                                    |                 |                                                                                                    |                                                                                                    |                                                                                                    |                 |                 |
|       |                           |              |                     |                 |                                                                          |                   |                     |                 |                                                                                                    |                 |                                                                                                    |                                                                                                    |                                                                                                    |                 |                 |
|       |                           |              |                     |                 |                                                                          |                   |                     |                 |                                                                                                    |                 |                                                                                                    |                                                                                                    |                                                                                                    |                 |                 |
|       |                           |              |                     |                 |                                                                          |                   |                     |                 |                                                                                                    |                 |                                                                                                    |                                                                                                    |                                                                                                    |                 |                 |
|       |                           |              |                     |                 |                                                                          |                   |                     |                 |                                                                                                    |                 |                                                                                                    |                                                                                                    |                                                                                                    |                 |                 |
|       |                           |              |                     |                 |                                                                          |                   |                     |                 |                                                                                                    |                 |                                                                                                    |                                                                                                    |                                                                                                    |                 |                 |
|       | Cuide<br>B<br>D<br>Typ ic | Cuido Jong   | Cuido Jongedijk     | Cuido Jongedijk | Cuido Jongedijk<br>Steep de afbeeldin<br>Bestand Kiezen<br>D<br>Typ iets | Cuido Jongedijk   | Cuido Jongedijk     | Cuido Jongedijk | Cuido Jongedijk<br>Steep de afbeelding (128x128 pixels) hierhee<br>Bestand Kiezen Geen bestand gekozen<br>B I U S A TI → © E →<br>つ<br>Typ iets 3 | Cuido Jongedijk | Cuido Jongedijk<br>Sleep de afbeelding (128x128 pixels) hierheen, of klik op<br>Bestand kiezen Geen Destand gekozen<br>B I 및 S A TIY ♦ © EY  = ==<br>D<br>Typ iets 3 | Cuido Jongedijk<br>Steep de afbeelding (128x128 pixels) hierheen, of klik op<br>Bestand Kiezen Geen bestand gekozen<br>B I U S A TI O © E F I I S<br>Typ iets 3 | Cuido Jongedijk<br>Sleep de afbeelding (128x128 pixels) hierheen, of klik op<br>Bestand kiezen<br>Ceen bestand gekozen<br>Typ iets 3 | Cuido Jongedijk | Cuido Jongedijk |

# Handleiding Prikbord op het COOL-portaal

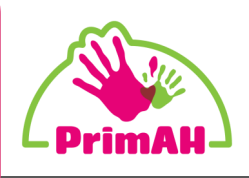

Via het COOL\_portaal kan je berichten versturen naar je leerkracht, bijvoorbeeld als je een vraag hebt. Je juf of meester kan jou ook een berichtje sturen.

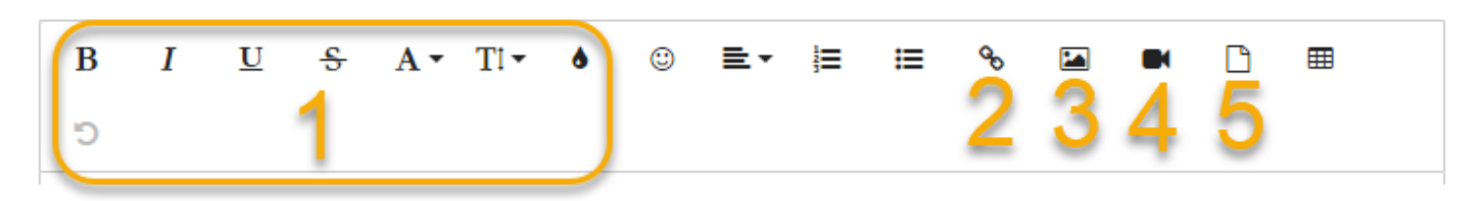

#### Stap 4:

Wat kan je nog meer doen? Hieronder leggen we het uit.

**1.** Alle knopjes in het vak rondom '1' hebben te maken met de opmaak van de tekst: **vetgedrukt**, *cursief*, <u>onderstreept</u> of bijvoorbeeld een kleur instellen.

**2.** Bij 2 kan je een link toevoegen in je bericht. Bijvoorbeeld een link naar een website of een filmpje op YouTube. Je 'kopieert' de link die je wilt sturen. Bij URL 'plak' je de link in het bericht.

**3.** Met knop 3 kan je een foto toevoegen aan het bericht. Zorg eerst dat de foto op jouw computer staat. Door op 'bestand kiezen' te klikken, ga je naar het mapje waar je de foto opgeslagen hebt.

**4.** Met nummer 4 kan je een filmpje toevoegen. Je kan een link toevoegen van bijvoorbeeld een filmpje op YouTube, maar je kan ook een filmpje uploaden vanaf je eigen computer. Die moet je dan natuurlijk eerst wel opgeslagen hebben!

**5.** Met de knop bij nummer 5 kan je een document toevoegen. Bijvoorbeeld als je een opdracht hebt getypt voor Taal. Je moet het document eerst wel opslaan op je computer. Daarna kan je het hier uploaden door op 'Bestand kiezen' te klikken.

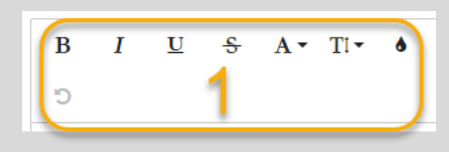

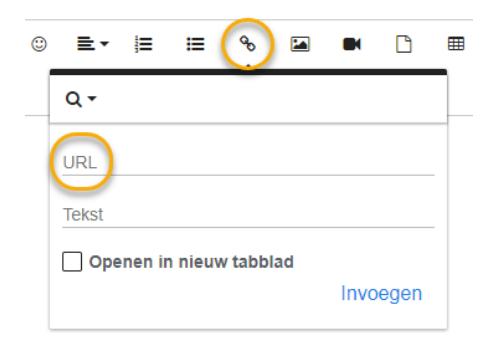

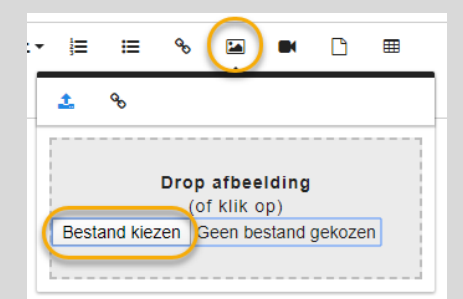

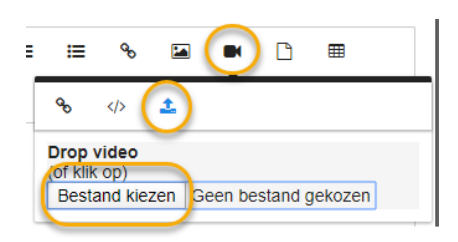

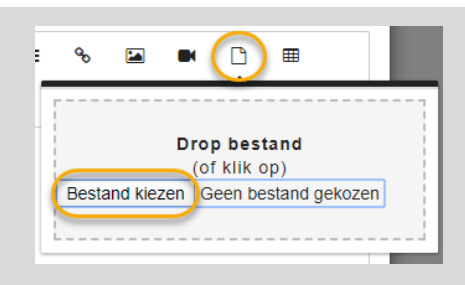